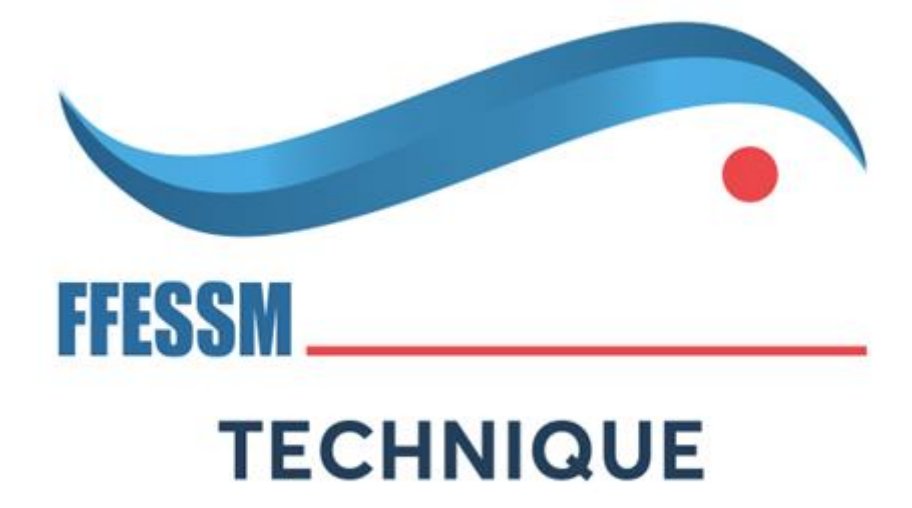

Instructions sur le suivi de la progression des cours et des quiz sur votre plateforme de formation FFESSM

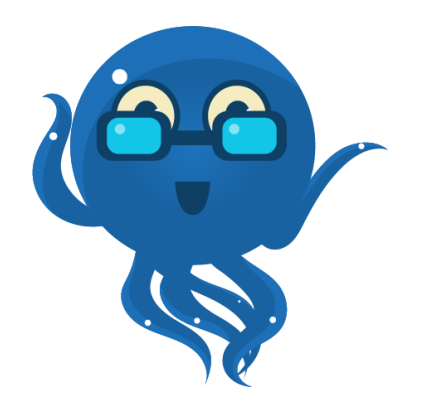

https://formation.ffessm.fr/

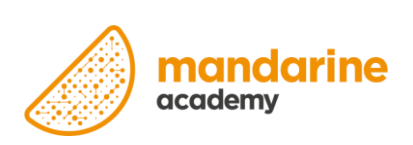

Une fois connecté à l'espace à « Mon espace Encadrant » de la plateforme de formation FFESM

1/ Axe Utilisateur : Comment savoir où en est l'apprenant dans l'avancement de son cours Niveau 1

Etape 1 : Dans la liste des utilisateurs

Cliquez sur « Afficher »

| FFESSM                     | =                                        | *                              |
|----------------------------|------------------------------------------|--------------------------------|
| Siegfried Desmedt          | Liste des utilisateurs                   | W Accuell > Utilisateurs       |
| 📽 Utilisateurs 🛛 🖌         | Q Filtrage avancé sur les utilisateurs   | × *                            |
| O Affectation des licences | I∠ Statistiques sur les utilisateurs     |                                |
|                            | Afficher 10 v éléments Licences Toutes v | Rechercher:                    |
|                            | Hom de famille                           | Dileap fr @ Milcher @ Modifier |

## Etape 2 : Dans la fiche de l'utilisateur

Cliquez sur « Cours » puis dépliez le suivi en cliquant sur

| FFESSM              | =                |                                                                                          |                                                                                                    |                                                                          |                                                         |                          |                    |                    |               |                                     |                          |                    |                     |                          |                           |                                   |                          |
|---------------------|------------------|------------------------------------------------------------------------------------------|----------------------------------------------------------------------------------------------------|--------------------------------------------------------------------------|---------------------------------------------------------|--------------------------|--------------------|--------------------|---------------|-------------------------------------|--------------------------|--------------------|---------------------|--------------------------|---------------------------|-----------------------------------|--------------------------|
| Siegfried Desmedt   | Fiche utilis     | ateur                                                                                    |                                                                                                    |                                                                          |                                                         | Δ.                       |                    |                    |               |                                     |                          |                    |                     |                          | 🖷 Aci                     | cueil > Utilisateurs >            |                          |
| ateurs ~            | Plane (          |                                                                                          |                                                                                                    |                                                                          |                                                         | $\sim$                   |                    |                    |               |                                     |                          |                    |                     |                          |                           |                                   |                          |
|                     | Plateforme       |                                                                                          | Donnee provena                                                                                                 | nt de l'ensemble des                                                     | plateformes                                             | × \                      | $\langle \rangle$  |                    |               |                                     |                          |                    |                     |                          |                           |                                   |                          |
| tation des licences |                  |                                                                                          |                                                                                                    |                                                                          |                                                         |                          | $\mathbf{X}$       |                    |               |                                     |                          |                    |                     |                          |                           |                                   |                          |
| rtings <            | 🛔 Informatio     | ns générales                                                                             | Communication                                                                                                  | Licences                                                                 | 🖸 Visites 🛛 🔞 Qui:                                      | z 🖓 Parcours             | 🕿 Cours            | Webconfere         | ences «       | Partage                             | Badge                    | Scor               | m                   |                          |                           |                                   |                          |
|                     |                  |                                                                                          |                                                                                                    |                                                                          |                                                         |                          |                    | L                  |               |                                     |                          |                    |                     |                          |                           |                                   |                          |
|                     |                  |                                                                                          |                                                                                                    |                                                                          |                                                         |                          |                    |                    |               |                                     |                          |                    |                     |                          |                           |                                   |                          |
|                     | #534 - Ap        | prenez à plonger                                                                         | depuis chez vous - eLe                                                                                         | arning FFESSM [fr]                                                       | #535 - FFESSM [er                                       |                          |                    |                    |               |                                     |                          |                    |                     |                          |                           |                                   |                          |
|                     | #534 - Ap        | prenez à plonger                                                                         | depuis chez vous - eLe                                                                                         | arning FFESSM [fr]                                                       | #535 - FFESSM (er                                       | 1                        |                    |                    |               |                                     |                          |                    |                     |                          |                           |                                   |                          |
|                     | #534 - Ap        | prenez à plonger                                                                         | depuis chez vous - eLe                                                                                         | arning FFESSM [fr]                                                       | #535 - FFESSM (er                                       | 1)                       |                    |                    |               |                                     |                          |                    |                     |                          | Rec                       | hercher :                         |                          |
|                     | #534 - Ap        | prenez à plonger<br>Cours                                                                | depuis chez vous - eLe                                                                                         | arning FFESSM [fr]                                                       | #535 - FFESSM [er                                       | ו                        |                    |                    |               |                                     |                          | ļţ                 | Tags<br>Logiciel ↓↑ | Points<br>Obtenus 🎝      | Rec<br>Points<br>Total 1  | hercher :<br>Progression 1        | Prochain<br>Badge 11     |
|                     | #534 - Ap<br># 4 | prenez à plonger<br>Cours<br>Plonger avec la                                             | depuis chez vous - eLe<br>FFESSM Niveau 1                                                                      | arning FFESSM [fr]                                                       | #535 - FFESSM (er                                       | <b>1</b> ]               |                    |                    |               |                                     |                          | Ĵţ                 | Tags<br>Logiciel ↓↑ | Points<br>Obtenus It     | Rec<br>Points<br>Total 11 | hercher :<br>Progression<br>33%   | Prochain<br>Badge 🎝      |
|                     | #534 - Ap        | Cours Plonger avec la PLONGEUR ENC profondeur de 2                                       | depuis chez vous - eLe<br>FFESSM Niveau 1<br>ADRE 20 METRES (PE2<br>10 mètres, conformémi                      | earning FFESSM [fr]<br>0) Ce cours vise à fou<br>ent au niveau 1 de la j | #535 - FFESSM [er<br>rnir aux apprenants le<br>plongée. | ı)<br>es connaissances d | le base nécessaire | es pour plonger er | ncadré en to  | ute sécuri                          | té jusqu'à ur            | .↓†<br>⊨e          | Tags<br>Logiciel 🎝  | Points<br>Obtenus 🎵      | Rec<br>Points<br>Total    | hercher :<br>Progression 1<br>33% | Prochain<br>Badge It     |
|                     | #534 - Ap        | Cours Plonger avec la PLONGEUR ENC profondeur de 2 Nom de la res                         | depuis chez vous - eLe<br>IFFESSM Niveau 1<br>ADRE 20 METRES (PE2<br>10 mètres, conformémi<br>source           | earning FFESSM [fr]<br>0) Ce cours vise à fou<br>ent au niveau 1 de la p | #535 - FFESSM (er<br>rnir aux apprenants le<br>plongée. | ı)<br>es connaissances d | le base nécessaire | es pour plonger er | ncadré en to  | ute sécuri<br>Type                  | té jusqu'à ur<br>Validée | J↑<br>ee<br>Points | Tags<br>Logiciel ↓ĵ | Points<br>Obtenus J†     | Rec<br>Total 11           | hercher :<br>Progression 1<br>33% | Prochain<br>Badge 11     |
|                     | #534 - Ap        | Cours Plonger avec la PLONGEUR ENC profondeur de 2 Nom de la res Le B.ABA dur            | depuis chez vous - eLe<br>FFESSM Niveau 1<br>ADRE 20 METRES (PEZ<br>0 mètres, conformém<br>source<br>matériel  | arming FFESSM [fr]<br>0) Ce cours vise à fou<br>ent au niveau 1 de la p  | #535 - FFESSM (er<br>rnir aux apprenants in<br>plongée. | a)<br>es connaissances d | ie base nécessaire | es pour plonger er | icadré en tor | ute sécuri<br>Type<br>scorm         | té jusqu'à ur<br>Validée | J↑<br>Ne<br>Points | Tags<br>Logiciel ↓ĵ | Points<br>Obtenus J1     | Rec<br>Total 11           | Progression 1                     | Prochain<br>Badge 11<br> |
|                     | #534 - Ap        | Cours Plonger avec la PLONGEUR ENC profondeur de 2 Nom de la res Le B.ABA du Le B.ABA du | depuis chez vous - eLe<br>FFESSM Niveau 1<br>ADRE 20 METRES (PEZ<br>00 mètres, conformém<br>source<br>matériel | arming FFESSM [fr]<br>0) Ce cours vise à fou<br>ent au niveau 1 de la j  | #535 - FFE55M (er                                       | a)<br>es connaissances d | ie base nécessaire | es pour plonger er | icadré en to  | ute sécuri<br>Type<br>scorm<br>file | té jusqu'à ur<br>Validée | L†<br>Points       | Tags<br>Logiciel 🏦  | Points<br>Obtenus II<br> | Rec<br>Points<br>Total 1  | hercher : Progression             | Prochain<br>Badge 11<br> |

- Signifie que le chapitre a été finalisé et validé
- Signifie que le chapitre n'a pas été débuté
- Signifie que le chapitre a été débuté mais non finalisé (exemple quizz / vidéos avec questions)

# Etape 1 : Dans la liste des Reportings

## Cliquez sur « Cours séquencés » pour retrouver le suivi de tous les cours

Attention à modifier la date qui filtre la période sur laquelle vous effectuez des recherches

| FFESSM                                | ≡                        |                                      |                   |                                               |                         |                       | -                        |                                        |
|---------------------------------------|--------------------------|--------------------------------------|-------------------|-----------------------------------------------|-------------------------|-----------------------|--------------------------|----------------------------------------|
| Siegfried Desmedt                     | Statistiques co          | urs séquencés                        |                   |                                               |                         |                       | *                        | Accueil > Statistiques cours séquencés |
| Utilisateurs <                        | Les données sont mise    | es à jour toutes les heures.         |                   |                                               |                         |                       |                          |                                        |
| 🕍 Reportings 🛛 🗸 🗸                    |                          |                                      |                   |                                               |                         |                       |                          |                                        |
| LEXPORT reporting                     | Date* 05/12/2023 - 04    | 4/01/2024                            |                   |                                               |                         |                       |                          |                                        |
| O Utilisateurs<br>O Parcours          | * Exporter le reporting  |                                      |                   |                                               |                         |                       |                          |                                        |
| O Cours                               | as exporter te reporting | 5                                    |                   |                                               |                         |                       |                          |                                        |
| O Cours séquencés                     |                          |                                      |                   |                                               |                         |                       |                          |                                        |
| O Ressources                          | 2                        |                                      |                   | 70                                            |                         | 6647                  |                          |                                        |
| O Certificats                         | Nombre de cours séqu     | iencés sur la plateforme dans la pér | iode              | Nombre de cours séquencés validés dans la pér | riode                   | Nombre de chapitres v | alidés dans la période   |                                        |
| O Gamilication<br>O Quiz<br>O Modules | Liste des cours          | séquencés                            | $\backslash$      |                                               |                         |                       |                          |                                        |
| O Scorm                               |                          |                                      |                   |                                               |                         |                       |                          |                                        |
| O Recherche                           | Afficher 10 éle          | éments                               | $\langle \rangle$ |                                               |                         | Rechercher :          |                          |                                        |
| O Emailing<br>O Sessions <            | Actif ?                  | Réf                                  | 11                | Nom public                                    | 1 Nombre de validations | J† Nom                | bre de chapitres validés | 11 11                                  |
| O Blog <                              | Oui                      | Formation niveau 1                   | 1                 | Plonger avec la FFESSM Niveau 1               | 44                      |                       | 5913                     | Consulter »                            |
|                                       | Oui                      | fonctionnement detendeurs            | Les               | orincipes de fonctionnement des détendeurs    | 25                      |                       | 744                      | Consulter »                            |
|                                       |                          |                                      |                   |                                               |                         |                       |                          |                                        |

## Etape 2 : Dans la liste des cours

Cliquez sur « Consulter » » pour lister les utilisateurs ayant suivi le cours

| ste des cour | s séquencés               |                                                |    |                       |      |                             |    |             |
|--------------|---------------------------|------------------------------------------------|----|-----------------------|------|-----------------------------|----|-------------|
| fficher 10   | éléments                  |                                                |    |                       | Rech | hercher :                   |    |             |
| Actif ?      | Réf                       | 1 Nom public                                   | 11 | Nombre de validations | 11   | Nombre de chapitres validés | 11 | 11          |
| Oui          | Formation niveau 1        | Plonger avec la FFESSM Niveau 1                |    | 44                    |      | 5913                        |    | Consulter » |
| Oui          | fonctionnement detendeurs | Les principes de fonctionnement des détendeurs |    | 25                    |      | 744                         |    | Consulter » |

#### Et ainsi obtenir une vue globalisée de leur avancement dans le Cours

| 10 élémen | ts  |       |                                    |          | Rechercher : ail   |             |
|-----------|-----|-------|------------------------------------|----------|--------------------|-------------|
| Prénom    | ↓1. | Nom 🎝 | Progression dans le cours séquencé | Validé ? | Date de validation | tt tt       |
|           |     |       | 2%                                 | Non      |                    | Consulter » |
|           |     |       | 100%                               | Oui      | 10/12/2023         | Consulter » |
|           |     |       | 98%                                | Non      |                    | Consulter » |
|           |     |       | 13%                                | Non      |                    | Consulter » |
|           |     |       | 100%                               | Oui      | 11/12/2023         | Consulter » |

Etape 1 : Dans la liste des Reportings

Cliquez sur « Quiz » pour retrouver le suivi de tous les Quiz

Puis sur détail pour obtenir le détail des participations à chaque question par utilisateur

| FFESSM            | =                |                                 |                                                           |                          | -                                      |                      |
|-------------------|------------------|---------------------------------|-----------------------------------------------------------|--------------------------|----------------------------------------|----------------------|
| Siegfried Desmedt | Statistiques     | sur les quiz                    |                                                           |                          |                                        | <b>₩</b> Accueil > Q |
| Jtilisateurs <    | Les données sont | mises à jour toutes les heures. |                                                           |                          |                                        | ▲ Exporter les quiz  |
| Reportings ~      | Datet 05/12/20   | 04/01/2024                      |                                                           |                          |                                        |                      |
|                   | Date" 05/12/20.  | 23 - 04/01/2024                 |                                                           |                          |                                        |                      |
|                   | Suivi des par    | ticipations                     |                                                           | Suivi des réponse        | 5                                      |                      |
|                   |                  |                                 | <ul> <li>Quiz non validé</li> </ul>                       |                          | Bonnes réponses                        |                      |
|                   |                  |                                 | <ul> <li>Quiz non terminé</li> <li>Quiz validé</li> </ul> |                          | <ul> <li>Mauvaises réponses</li> </ul> |                      |
|                   | 1/4              |                                 |                                                           | 17.3%                    |                                        |                      |
|                   |                  |                                 |                                                           |                          |                                        |                      |
|                   |                  |                                 |                                                           |                          |                                        |                      |
| Quiz              |                  |                                 |                                                           |                          |                                        |                      |
|                   | 21.7%            |                                 | <b>**</b>                                                 |                          |                                        |                      |
|                   |                  |                                 |                                                           |                          |                                        |                      |
|                   |                  |                                 |                                                           |                          | 27.5%                                  |                      |
|                   |                  |                                 |                                                           |                          | 02.07                                  | Λ                    |
|                   |                  |                                 |                                                           |                          |                                        | $\mathbf{A}$         |
|                   |                  |                                 |                                                           |                          |                                        |                      |
|                   | Détails par qu   | iz                              |                                                           |                          |                                        | $\backslash$         |
|                   | #                | Ref                             | Nom                                                       | Nombre de participations | Taux moyen de réussite                 | Actions              |
|                   | 653366           | -650bff6e269d7                  | Quiz de validation de niveau                              | 23                       | 17.4%                                  | 📥 Détails            |
|                   |                  |                                 |                                                           |                          |                                        |                      |

Le bouton d'export des réponses aux questions vous permettra d'identifier les réponses faites par chaque utilisateur, lors de chacun de ses essais

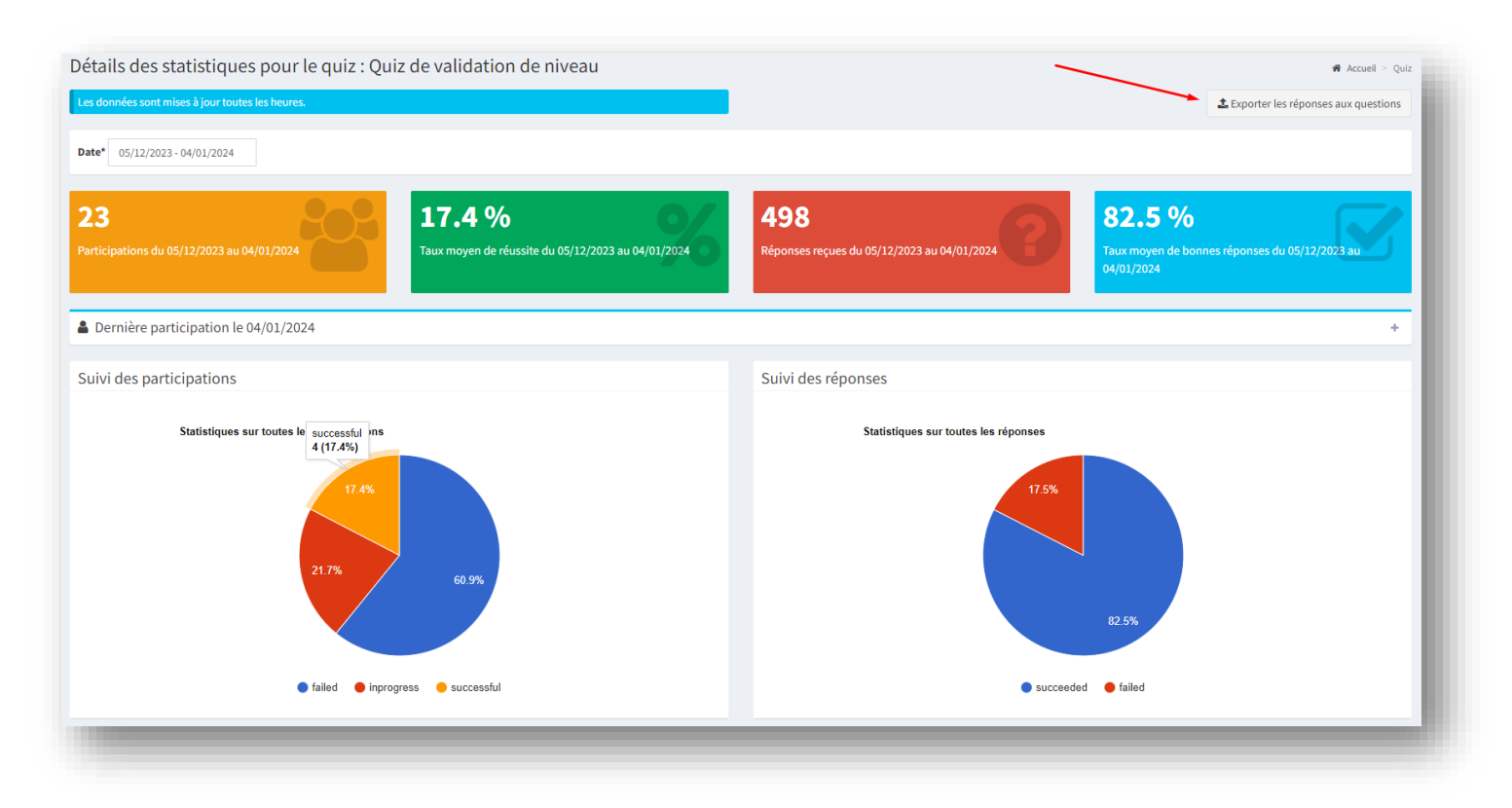